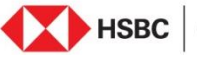

**HSBC** Opening up a world of opportunity

## **Digital Account opening for NRIs**

Follow these easy steps to start your relationship with HSBC India:

Login

Log on to 'HSBC India' website •

## Apply

 Visit HSBC International page and click on 'Apply now' button to start filling the application form

Verify

- Choose the country you reside & confirm if you hold an account with HSBC in any other location
- Download the Customer Acceptance Form (CAF). Fill the CAF form with your personal details and your signature

## Things to know before you start the journey

- Document requirement
- Choose the account type & category

Enter details

- Enter your name as per your Passport only. Please note contact details cannot be edited later
- Verify mobile number entered
- Enter personal details and proceed by clicking on submit
- Enter current address of applicant (Form 60 only if you do not have PAN details), employment details, Tax & CRS details

Personalize your account

- Request for Debit card/Cheque book
- Consent for credit card
- User can choose to receive notifications through any of the medium as given below
  - a. SMS b. Email c. Both

Last few steps

Confirm your purpose of account opening and account operating instruction

- Provide transaction information for new account
- Upload documents ID proof, proof of address, selfie & CAF (Filled and self attested)
- Review details before submitting
- Accept customer declaration to submit form
- And it's done! The success page will appear with your reference number

Congratulations! Your details are successfully submitted and an HSBC representative will reach out to you shortly.

## End of Transcript

Issued by The Hongkong and Shanghai Banking Corporation Limited, India. Incorporated in Hong Kong SAR with limited liability.